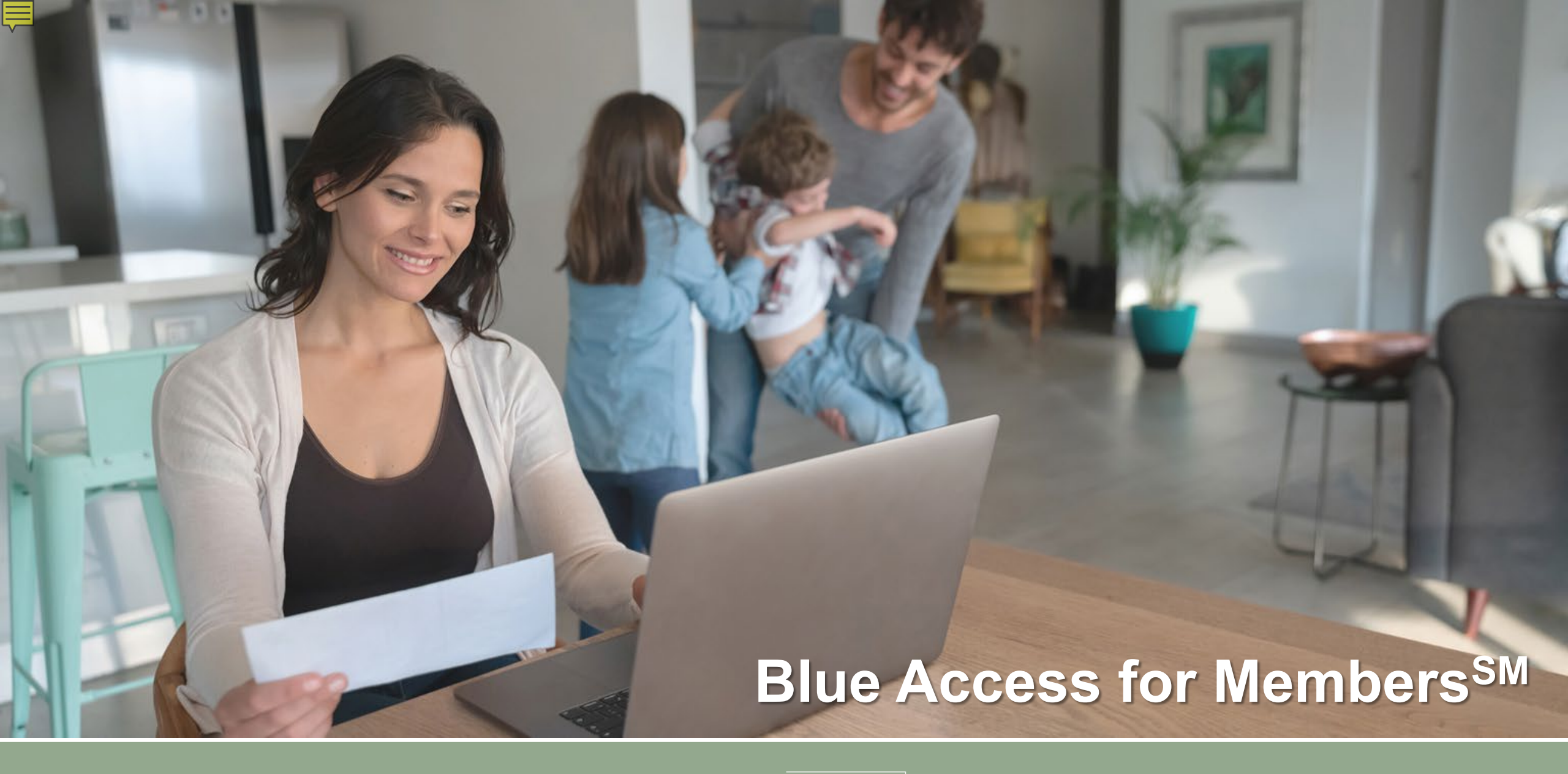

**Health**Select<sup>®</sup>

consumer directed HealthSelect

![](_page_0_Picture_3.jpeg)

BlueCross BlueShield of Texas

### What is Blue Access for Members?

#### Participant Portal:

Ę

- Find an in-network doctor, hospital or other provider
- View your claims and download Explanation of Benefits (EOBs)
- Confirm that prior authorizations and referrals are in place
- Change or choose a primary care provider (PCP)
- Request a new medical ID card or download a digital medical ID card
- Check the costs of services and procedures covered under your plan
- Choose HealthSelectShoppERS<sup>™</sup> rewards-eligible procedures and providers

![](_page_1_Figure_9.jpeg)

![](_page_1_Picture_11.jpeg)

![](_page_1_Picture_12.jpeg)

## Log In or Register

Ę

- 1. Go to www.healthselectoftexas.com,
- 2. Register for an account using your medical ID card or
- Log in with your existing Blue Access for Members account User Name and Password

![](_page_2_Picture_4.jpeg)

#### www.healthselectoftexas.com

![](_page_2_Picture_6.jpeg)

![](_page_2_Picture_7.jpeg)

![](_page_2_Picture_8.jpeg)

### Dashboard

Ē

- Digital Medical ID Card
- Recent Claims
- Spending Summary
- Blue Cross and Blue Shield of Texas (BCBSTX) Personal Health Assistant contact number

|                                                                                                    | Es                                                 | pañol Language        | e Assistance 🛛 Messages 🛛 My Account 🗸                                                                                                    |
|----------------------------------------------------------------------------------------------------|----------------------------------------------------|-----------------------|----------------------------------------------------------------------------------------------------|
| යි Dashboard 🖹 Claims 🔶                                                                                                    | Coverage 🗸                                         | Spending              | Q Find Care & Wellness                                                                                                    |
| Hello, John!<br>Access your account information                                                                                                    | i from your Apple or Andi                          | Medical II            | Participant:<br>John Smith >                                                                                                    |
| (1) You have separate views for dependents for one of top right corner, in the blue banner to select a diff                                          | or more of your plans. To v<br>ferent participant. | view individual parti | upant information, choose the name on the                                                                                                    |
| 🖹 Recent Claims                                                                                                    |                                                    |                       | ୍ Find Care                                                                                                    |
| Nov 2021 NEW Participant: John Smith University of Texas Health Physician Practice Claim number Total billed You may ow 02019ASDF02019 \$27% \$99.00 | ve Claim Status<br>Paid                            | Details →             | Medical       Doctors and hospitals,<br>nurseline, hearing aids       Find all care                                                                                                    |
| Explanation of Benefits (EOB)                                                                                                    | _                                                  |                       | 🛎 Personal Health Assistant                                                                                                    |
| Nov 2021 NEW Participant: John Smith Texas Health Arlington Memorial Hospital Claim number Total billed You may ow poptogespengna 5 san m 622 d      | Ve Claim Status                                    | Details →             | <ul> <li>Talk to a Personal Health<br/>Assistant</li> <li>Chat to get answers about your<br/>benefits, find in-network providers,<br/>compare costs for a procedure,<br/>and more.</li> </ul> |
| 02019/03D102019 \$540.01 \$53.4                                                                                                    | Paid                                               |                       | Learn More >                                                                                                    |
| Oct 2021<br>Participant: John Smith<br>Provider Details Unavailable at this time                                                                     | 8                                                  | Details →             |                                                                                                    |
| Claim number Total billed You may ow<br>02019ASDF02019 \$1.5M \$999.99                                                                               | ve Claim Status<br>19 Paid                         |                       |                                                                                                    |
| Explanation of Benefits (EOB) 🦨                                                                                                    |                                                    |                       |                                                                                                    |
| @ Sponding                                                                                                    | Vi                                                 | ew all claims >       |                                                                                                    |
| co opending                                                                                                    |                                                    |                       |                                                                                                    |
| Individual Fa Coinsurance Max In-Network                                                                                                    | unily<br>ut of Pocket Max III In-                  | Network               |                                                                                                    |
| 77.85 / 2,250.00 limit                                                                                                    | <b>,289.40</b> / 14,000 limi                       | t                     |                                                                                                    |
| \$2,172.15 remaining 12                                                                                                    | 2,710.60 remaining                                 |                       |                                                                                                    |
|                                                                                                    | Mour                                               | all spending          |                                                                                                    |

![](_page_3_Picture_7.jpeg)

![](_page_3_Picture_8.jpeg)

### Claims tab

Ē

- See list of most recent claims
- Filter by date, participant, claim status and type, and provider
- New search feature
- Access Explanation of Benefits for individual claims

| යි Dashboard 🖹 Claims                | s ☆ Coverage ∨                                                                                                    | ୍ Find Care ở Wellness                                                                                                    |                                                                          |                    |
|--------------------------------------|----------------------------------------------------------------------------------------------------|----------------------------------------------------------------------------------------------------|--------------------------------------------------------------------------|--------------------|
| Claims 🛛                             |                                                                                                    | Participant:<br>John Smith >                                                                                                    |                                                                          |                    |
| Claims Limited Provider Network      | Search by claim number, provider name, and more                                                                     | ٩)                                                                                                    |                                                                          |                    |
|                                      | We display up to 18 months of claims from today's date.<br>make sure you have chosen the correct plan from the list | Don't see your claim? Please<br>: at the top of the screen.                                                                                                    |                                                                          |                    |
|                                      | Downlaad Claims &                                                                                                   | Prin: Page in Table View ♂<br>Results per page (10 ∨) 22 Hesults                                                                                                    |                                                                          |                    |
| Filters<br>Date Range                | Mar 3, 2022 NEW<br>Member: John Smith<br>Texas Health Arlington Memorial Hospita                                    | التعاوير المعالي المحافظ المحافظ<br>محافظ المحافظ المحافظ المحافظ المحافظ المحافظ المحافظ المحافظ المحافظ المحافظ المحافظ المحافظ المحافظ المحافظ ال | Español Language Assistance 🖾 Messages My A<br>@ Spending Q. Find Care đ | Account<br>5 Welln |
| Participant                          | Claim number Total billed<br>2022070559/12210X 527K<br>Explanation of Senefits (EOB)                                | Claims 🛛                                                                                                    | Parti<br>John                                                            | cipant:<br>Smith   |
| All Claim Status                     | Mar 1, 2022 NEW<br>Member: Mary Smith                                                                               | ← Back to All Claims                                                                                                    | Prin                                                                     | nt Page 🤅          |
| Claim Type<br>All<br>Provider<br>All | Claim number Total billed<br>02022070559(12210X \$2/K<br>by algorithm of Prooffer (5018) {                          | Nov 1. 2021 NEW<br>Texas Health Arlington<br>Memorial Hospital                                                                                                    | Explanation of Benefits                                                  | (EOB) 🤞            |
| Apply<br>Clear Filters               | Feb 20, 2022<br>Member: <b>Mary Smith</b><br>Provider Details Unavailable at this time                              | Claim Status Paid<br>Member; John Smith<br>Claim number: 020194SDF02019<br>Claim Type: Medical<br>Last Undated: Nov J. 2021                                                                                                    |                                                                          |                    |
|                                      | Claim number Total billed<br>0202207050V12210X \$1.5M<br>Explanation of Benefits (EOB) <b>4</b>                     | Total Billed by Provider                                                                                                    | \$27,000                                                                 |                    |
|                                      | Feb 4, 2022<br>Member: John Smith                                                                                   | Paid By Plan Paid By Another Source Amount You May Owe                                                                                                    | \$16,901<br>\$0.00<br><b>\$99.00</b>                                     |                    |
|                                      | Claim number Total billed<br>0202207050V12210X S27K                                                                 | Service Detail<br>View the cost breakdown for each service                                                                                                    | ~                                                                        |                    |

#### HealthSelect:

![](_page_4_Picture_7.jpeg)

### Coverage tab

Ē

#### Coverage and Benefits:

- Lists covered participant and dependent(s)
- Find digital Medical ID Card
- Benefits Highlights for plan:
  - In- and out-of-network coverage
  - Copays
  - Coinsurance
  - Deductibles
  - Out-of-pocket maximums

| 🛱 Dashboard                                                                                                    | 🖺 Claims 🔶 🏫                                                                                                    | Coverage V 🔟 🗊 🤤                 | pending Q Find Care                                                                                                    | ් Wellness                                                  |  |
|----------------------------------------------------------------------------------------------------|----------------------------------------------------------------------------------------------------|----------------------------------|----------------------------------------------------------------------------------------------------|-------------------------------------------------------------|--|
|                                                                                                    |                                                                                                    | Coverage and Benefits            |                                                                                                    |                                                             |  |
|                                                                                                    |                                                                                                    | Coverage and Benefits            |                                                                                                    | Participant:                                                |  |
| Coverage and                                                                                                    | d Benefits                                                                                                    | Prior Authorizations and Referra | S                                                                                                    | John Smith                                                  |  |
|                                                                                                    |                                                                                                    |                                  |                                                                                                    |                                                             |  |
| Madiat Provide Day                                                                                                    | -Et-                                                                                                    |                                  |                                                                                                    |                                                             |  |
| Medical Prescription Ben                                                                                                    | ents                                                                                                    |                                  |                                                                                                    |                                                             |  |
| HealthSelect In-A                                                                                                    | rea                                                                                                    |                                  |                                                                                                    | Digital ID Card                                             |  |
| Plan and Participant Details                                                                                                    | ~                                                                                                    |                                  |                                                                                                    |                                                             |  |
| John Smith                                                                                                    | Mar                                                                                                    | y Smith                          | Debbie Smith                                                                                                    |                                                             |  |
| Date of Birth: Jun 12,198                                                                                                    | D                                                                                                    | Date of Birth: Jun 11,1980       | Date of Birth: Jun 10,2000                                                                                                    |                                                             |  |
| Plan Type: EPOS                                                                                                    | 121                                                                                                    | Plan Type: PPO                   | Plan Type: PPO                                                                                                    | 21                                                          |  |
| End Date: -                                                                                                    |                                                                                                    | ind Date: -                      | End Date: -                                                                                                    | £ 1                                                         |  |
| ID Number: SDF1234567                                                                                                    | 89 I                                                                                                    | D Number: SDF123456789           | ID Number: SDF12345678                                                                                                    | 19                                                          |  |
| Group Number: 238000                                                                                                    |                                                                                                    | aroup Number: 238001             | Group Number: 238001                                                                                                    |                                                             |  |
| Landon Smith                                                                                                    |                                                                                                    |                                  |                                                                                                    |                                                             |  |
| Date of Birth: Jun 9,2000                                                                                                    |                                                                                                    |                                  |                                                                                                    |                                                             |  |
| Plan Type: EPOS                                                                                                    |                                                                                                    |                                  |                                                                                                    |                                                             |  |
| Effective Date: Aug 15.20                                                                                                    | 21                                                                                                    |                                  |                                                                                                    |                                                             |  |
| End Bata                                                                                                    |                                                                                                    |                                  |                                                                                                    |                                                             |  |
| End Date: -<br>ID Number: SDF1234567                                                                                                    | 89                                                                                                    |                                  |                                                                                                    |                                                             |  |
| End Date: -<br>ID Number: SDF12345678<br>Group Number: 238000                                                                                                    | 89                                                                                                    |                                  |                                                                                                    |                                                             |  |
| End Date: -<br>ID Number: SDF12345678<br>Group Number: 238000                                                                                                    | 89                                                                                                    |                                  |                                                                                                    |                                                             |  |
| End Date: -<br>ID Number: SDF12345678<br>Group Number: 238000                                                                                                    | 89                                                                                                    |                                  |                                                                                                    |                                                             |  |
| End Date: -<br>ID Number: SDF12345673<br>Group Number: 238000<br>Benefit Hig                                                                                                    | hlights                                                                                                    |                                  |                                                                                                    |                                                             |  |
| End Date: -<br>ID Number: SDF1234567.<br>Group Number: 238000<br>Benefit Higi                                                                                                    | 89<br>hlights                                                                                                    |                                  |                                                                                                    |                                                             |  |
| End Date: -<br>ID Number: SDF1234567<br>Group Number: 238000<br>Benefit Higt                                                                                                    | nlights                                                                                                    |                                  |                                                                                                    |                                                             |  |
| End Date: -<br>ID Number: SDF1234567<br>Group Number: 238000<br>Benefit Higt<br>Medical Ber                                                                                                    | nlights<br>hefits v                                                                                                    |                                  |                                                                                                    |                                                             |  |
| End Date: -<br>ID Number: SDF1234567<br>Group Number: 238000<br>Benefit Higt<br>Medical Ben<br>Emergency                                                                                                    | hlights<br>hefits ~<br>Room Copay                                                                                                    |                                  |                                                                                                    |                                                             |  |
| End Date: -<br>ID Number: SDF1234567<br>Group Number: 238000<br>Benefit Higl<br>Medical Ber<br>Emergency<br>In-Network                                                                                                    | sy<br>hlights<br>refits ~<br>Room Copay                                                                                                    |                                  |                                                                                                    | \$150                                                       |  |
| End Date: -<br>ID Number: SDF1234567<br>Group Number: 238000<br>Benefit Higl<br>Medical Ber<br>Emergency<br>In-Network<br>Out of Network                                                                                                    | sy<br>hlights<br>refits ~<br>Room Copay                                                                                                    |                                  | r<br>Not Cov                                                                                                    | \$150<br>tered                                              |  |
| End Date: -<br>ID Number: SDF1234567<br>Group Number: 238000<br>Benefit High<br>Medical Ben<br>Emergency<br>In-Network<br>Out of Networ                                                                                                    | sy<br>hlights<br>hefits ~<br>Room Copay<br>k                                                                                                    |                                  | ,<br>Not Cov                                                                                                    | \$150<br>ered                                               |  |
| End Date: -<br>ID Number: SDF1234567<br>Group Number: 238000<br>Benefit Higi<br>Medical Ber<br>Emergency<br>In-Network<br>Out of Networ<br>Family Dedu                                                                                                    | sy<br>hlights<br>refits ~<br>Room Copay<br>k<br>inctible                                                                                                    |                                  | r<br>Not Cov                                                                                                    | \$150<br>ered                                               |  |
| End Date: -<br>ID Number: SDF1234567<br>Group Number: 238000<br>Benefit Higt<br>Medical Ben<br>Emergency<br>In-Network<br>Out of Networ<br>Family Dedu<br>Out of Networ                                                                                                    | sy<br>hlights<br>refits ~<br>Room Copay<br>k<br>Lotible<br>k                                                                                                    |                                  | :<br>Not Cov<br>\$1                                                                                                    | \$150<br>tered                                              |  |
| End Date: -<br>ID Number: SDF1234567<br>Group Number: 238000<br>Benefit Higt<br>Medical Ber<br>Emergency<br>In-Network<br>Out of Networ<br>Family Dett<br>Emergency Court of Networ                                                                                                    | sy<br>hlights<br>hefits ~<br>Room Copay<br>k<br>ictible<br>k<br>bf Pocket Maximum                                                                                                    |                                  | Not Cov<br>\$1                                                                                                    | \$150<br>tered                                              |  |
| End Date: -<br>ID Number: SDF1234567<br>Group Number: 238000<br>Benefit Higt<br>Medical Ber<br>Emergency<br>In-Network<br>Out of Networ<br>Family Dedu<br>Out of Networ<br>Family Out C                                                                                                    | sy<br>hlights<br>efits ~<br>Room Copay<br>k<br>Lictible<br>k<br>Sf Pocket Maximum                                                                                                    |                                  | ;<br>Not Cov<br>\$1                                                                                                    | \$150<br>Hered                                              |  |
| End Date: -<br>ID Number: SDF1234567<br>Group Number: 238000<br>Benefit Higt<br>Medical Ber<br>Emergency<br>In-Network<br>Out of Networ<br>Family Dedt<br>Out of Network<br>Out of Network                                                                                                    | sights<br>hlights<br>hefits ~<br>Room Copay<br>k<br>inctible<br>k<br>Df Pocket Maximum                                                                                                    |                                  | 514<br>Not Cov                                                                                                    | \$150<br>vered                                              |  |
| End Date: -<br>ID Number: SDF1234567<br>Group Number: 238000<br>Benefit Hig<br>Medical Ber<br>Emergency<br>In-Network<br>Out of Networ<br>Family Dedt<br>Out of Network<br>Out of Network<br>Out of Network                                                                                                    | sights<br>hlights<br>refits ~<br>Room Copay<br>k<br>ctible<br>k<br>Df Pocket Maximum                                                                                                    |                                  | 514<br>Not Cov                                                                                                    | \$150<br>ered<br>1,500<br>JMIT                              |  |
| End Date: -<br>ID Number: SDF1234567<br>Group Number: 238000<br>Benefit Hig<br>Medical Ber<br>Emergency<br>In-Network<br>Out of Networ<br>Family Ded<br>Out of Network<br>Out of Network<br>Out of Network<br>Out of Network                                                                                                    | sy<br>hlights<br>refits ~<br>Room Copay<br>k<br>ctible<br>k<br>Df Pocket Maximum<br>consurance Maximum                                                                                                    |                                  | 51<br>Not Cov                                                                                                    | \$150<br>vered<br>1,500<br>JMIT                             |  |
| End Date: -<br>ID Number: SDF1234567<br>Group Number: 238000<br>Benefit Hig<br>Medical Ber<br>Emergency<br>In-Network<br>Out of Network<br>Out of Network<br>Out of Network<br>Out of Network<br>In-Network                                                                                                    | hlights<br>hlights<br>Room Copay<br>k<br>cctible<br>k<br>Df Pocket Maximum                                                                                                    |                                  | 51<br>Not Cov<br>\$1<br>NO L                                                                                                    | \$150<br>vered                                              |  |
| End Date: -<br>ID Number: SDF1234567<br>Group Number: 238000<br>Benefit Hig<br>Medical Ber<br>Emergency<br>In-Network<br>Out of Network<br>Out of Network<br>Out of Network<br>Out of Network<br>Out of Network<br>Out of Network<br>Out of Network<br>Out of Network<br>Out of Network<br>Out of Network<br>Out of Network<br>Out of Network<br>Out of Network | sy<br>hlights<br>lefits ✓<br>Room Copay<br>k<br>ctible<br>k<br>Df Pocket Maximum<br>c<br>oinsurance Maximum<br>k                                                                                                    |                                  | 51<br>Not Cov<br>\$1<br>NO L<br>\$1<br>S14<br>NO L<br>\$1<br>S15<br>S15<br>S15<br>S15<br>S15<br>S15<br>S15<br>S15<br>S15<br>S1           | \$150<br>vered<br>1,500<br>JMIT<br>2,250<br>2,250           |  |
| End Date: -<br>ID Number: SDF1234567<br>Group Number: 238000<br>Benefit Higt<br>Medical Ber<br>Emergency<br>In-Network<br>Out of Networ<br>Family Dedu<br>Out of Networ<br>Family Out C<br>In-Network<br>Out of Network<br>Out of Network<br>Out of Network<br>Out of Network<br>Out of Network<br>Out of Network<br>Out of Network                             | signal and a second second sec |                                  | 51<br>Not Cov<br>\$14<br>NO L<br>\$12<br>\$14<br>S14<br>S14<br>S14<br>S15<br>S15<br>S15<br>S15<br>S15<br>S15<br>S15<br>S15<br>S15<br>S15 | \$150<br>iered<br>1,500<br>J.000<br>J.MIT<br>2,250<br>2,250 |  |
| End Date: -<br>ID Number: SDF1234567<br>Group Number: 238000<br>Benefit Hig<br>Medical Ber<br>Emergency<br>In-Network<br>Out of Networ<br>Family Ded<br>Out of Network<br>Out of Network<br>Out of Network<br>Out of Network<br>Out of Network<br>Out of Network<br>Out of Network<br>Out of Network<br>Out of Network<br>Out of Network<br>Out of Network      | sy<br>hlights<br>lefits ✓<br>Room Copay<br>k<br>ctible<br>k<br>Df Pocket Maximum<br>c<br>oinsurance Maximum<br>k<br>eductible                                                                                                    |                                  | 51<br>Not Cov<br>\$14<br>NO L<br>\$2<br>\$2<br>\$2                                                                                       | \$150<br>vered<br>1,500<br>JMIT<br>2,250<br>2,250           |  |

#### HealthSelect

![](_page_5_Picture_12.jpeg)

![](_page_5_Picture_13.jpeg)

### Coverage tab - continued

- Prior Authorizations and Referrals:
  - Lists prior authorizations on file
  - Lists referrals on file

| 2 Dashboard                                                                                                    | Claims                                                                                                    |                                                                                                    | ge ∨                                                                                                    | Q Find Care                                               | ් Wellness                                                                                 |
|----------------------------------------------------------------------------------------------------|----------------------------------------------------------------------------------------------------|----------------------------------------------------------------------------------------------------|----------------------------------------------------------------------------------------------------|-----------------------------------------------------------|--------------------------------------------------------------------------------------------|
|                                                                                                    |                                                                                                    | Coverage                                                                                                    | and Benefits                                                                                                    |                                                           |                                                                                            |
| Prior Autho                                                                                                    | rizations a                                                                                                    | and Prior Aut                                                                                                    | thorizations and Referrals                                                                                                    |                                                           | Participant:<br>John Smith >                                                               |
| rior Authorizations R                                                                                                    | teferrals                                                                                                    |                                                                                                    |                                                                                                    |                                                           |                                                                                            |
| N/A in the Start Date and A start Date and A start Dat | and End Date column:                                                                                                    | s means a prior auth                                                                                                    |                                                                                                    |                                                           |                                                                                            |
| <ul> <li>N/A in the Start Date :</li> <li>99 in the Visits/Days A</li> <li>you have a prior authori:</li> <li>onday - Friday 7:00 a.m.</li> </ul>                                                                                                    | and End Date Column<br>Accrued column mean<br>zation through a past<br>– 7:00 p.m. central tin                                  | s means a prior auth<br>is you are approved f<br>health plan that is no<br>ne (CT) and Saturday                                                           | or an unlimited number of visits durin<br>ot included in the list below, please call<br>7:00 a.m. – 3:00 p.m. CT.                                                                                            | g the approved time period<br>a Personal Health Assistani | t at 1-800-252-8039,                                                                       |
| <ul> <li>N/A in the Start Date :</li> <li>99 in the Visits/Days A</li> <li>you have a prior authori:</li> <li>onday - Friday 7:00 a.m.</li> <li>Jun 10, 2018 - Jun 28, 2</li> <li>Participant: John Smit</li> <li>Overall Status: Appro</li> </ul>                                                                                                    | and End Date Column<br>Accrued column mean<br>zation through a past<br>– 7:00 p.m. central tin<br>018<br>th<br>ved              | s means a prior auth<br>is you are approved f<br>health plan that is no<br>ne (CT) and Saturday<br>Request ID:<br>U18067AAAC                              | or an unlimited number of visits durin<br>ot included in the list below, please call<br>7:00 a.m. – 3:00 p.m. CT.<br><b>Provider:</b><br>Houston Methodist<br>Hospital                                       | g the approved time period                                | t at 1-800-252-8039,<br>Filter<br><i>3 Results</i><br>Status Details                       |
| <ul> <li>N/A in the Start Date :</li> <li>99 in the Visits/Days A</li> <li>you have a prior authori:</li> <li>onday - Friday 7:00 a.m.</li> <li>Jun 10, 2018 - Jun 28, 2</li> <li>Participant: John Smit</li> <li>Overall Status: Appro</li> <li>Jun 10, 2018 - Jun 28, 2</li> <li>Participant: Mary Smit</li> <li>Overall Status: Pendir</li> </ul>                                                                                                    | and End Date Column<br>Accrued column mean<br>zation through a past<br>– 7:00 p.m. central tin<br>018<br>th<br>ved<br>018<br>th | s means a prior auth<br>is you are approved f<br>health plan that is no<br>ne (CT) and Saturday<br>Request ID:<br>U18067AAAC<br>Request ID:<br>U18067AAAC | or an unlimited number of visits durin<br>t included in the list below, please call<br>7:00 a.m. – 3:00 p.m. CT.<br>Provider:<br>Houston Methodist<br>Hospital<br>Provider:<br>Houston Methodist<br>Hospital | g the approved time period                                | t at 1-800-252-8039,<br>Filter<br><i>3 Results</i><br>Status Details ><br>Status Details > |

![](_page_6_Picture_6.jpeg)

![](_page_6_Picture_7.jpeg)

### Spending tab

Ē

- Shows Individual and Family Maximums
- Spending summary by year for:
  - Coinsurance Max
  - Out-of-Pocket Max
  - Deductibles

| Spending                                                                                                    | Participant:<br>John Smith >                                                                                                    |
|----------------------------------------------------------------------------------------------------|----------------------------------------------------------------------------------------------------|
| Current Spending                                                                                                    |                                                                                                    |
| Your plan has two Out-of-Pocket amounts - one for each person amount is the most you will pay out of your own pocket for heal plan will pay 100% for your covered care. When the Total Family covered by the plan.         Learn more about Deductible, Coinsurance and Out of Pocket          Select Plan Year:       2022                                                                                                    | n and one for the total family. The Out-of-Pocket Maximum (OOPM)<br>lith care fees during the year. When you meet the Individual OOPM, the<br>y OOPM is met, the plan will pay 100% for care for all family members                                                                                                    |
| Individual<br>Coinsurance Max                                                                                                    | Family<br>Out of Pocket Max                                                                                                    |
| \$77.85 / \$2,250.00 limit                                                                                                    | \$1,289.40 / \$14,000 yearly limit                                                                                                    |
| \$2,172.15 Remaining                                                                                                    | \$12,710.60 Remaining                                                                                                    |
| Individual Out of Pocket Max                                                                                                    | Individual Out of Pocket Max                                                                                                    |
| Legal and Privacy   No<br>Blue Cross and Blue Shield of Texas, a Division of Healt<br>Independent Licensee of the<br>© Copyright 2022 Health Care<br>¶ File is in portable document format (PDF). To view this file<br>a free download. One option is Adobe® Reader® which<br>information<br>http://a<br>cf You are leaving this website/app ("Site"). This new site may b<br>contain non-Medicare related information. In addition, so | on-Discrimination Notice <b>1</b>   Help<br>th Care Service Corporation, a Mutual Legal Reserve Company, an<br>e Blue Cross and Blue Shield Association<br>e Service Corporation. All Rights Reserved.<br>e, you may need to Install a PDF reader program. Most PDF readers are<br>ch has a built-in screen reader. Other Adobe accessibility tools and<br>c can be downloaded at<br>access.adobe.com cf<br>be offered by a vendor or an independent third party. The site may also<br>ome sites may require you to agree to their terms of use and privacy<br>policy. |

![](_page_7_Picture_7.jpeg)

![](_page_7_Picture_8.jpeg)

![](_page_7_Picture_9.jpeg)

### Find Care tab

l,≡

- Find in-network doctors and hospitals with Provider Finder<sup>®</sup>
- Links to HealthSelect Prescription
   Drug Program under Pharmacy tab
- Links to covered medical and mental heath Virtual Visits providers
- Lists 24/7 Nurseline number

![](_page_8_Picture_5.jpeg)

![](_page_8_Picture_7.jpeg)

![](_page_8_Picture_8.jpeg)

### Wellness tab

Ļ

- Wellness Programs:
  - Weight Management Programs
  - Fitness Program
  - Well onTarget®
- Wellness and Heath Resources

![](_page_9_Picture_6.jpeg)

Preventive care is very important for both adults and children. By making some good basic health choices, you can boost your own health and well-being. Learn more:

Adult Wellness Guidelines 🗧 🔋 Perinatal Wellness Guidelines 🗐 🦳 Children's Wellness Guidelines 🐔

#### Articles

We offer a variety of health topics and tips that can help you take control of your well-being and help you live a healthier life.

| Alcohol Awareness | Allergies | Arthritis |  |
|-------------------|-----------|-----------|--|

![](_page_9_Picture_13.jpeg)

![](_page_9_Picture_14.jpeg)

### Resources at your fingertips

![](_page_10_Figure_1.jpeg)

Ę

![](_page_10_Picture_2.jpeg)

#### BCBSTX App

- Claims
- Coverage
- Deductible
- Medical ID card

![](_page_10_Picture_8.jpeg)

#### HealthSelect

![](_page_10_Picture_10.jpeg)

![](_page_10_Picture_11.jpeg)

# Thank You

HealthSelect!

consumer directed HealthSelect

![](_page_11_Picture_3.jpeg)

BlueCross BlueShield of Texas

#### Disclosures

The Fitness Program and its discounts on alternative medicine and services are provided through BCBSTX to HealthSelect of Texas® participants. The program and its discounts are not covered health services under the HealthSelect of Texas plan. Please refer to your Master Benefits Plan Document or call a BCBSTX Personal Health Assistant toll-free at (800) 252-8039 for specific information about your plan's covered benefits. Use of the Fitness Program does not affect your health insurance premium, nor do costs of Fitness Program services or products count toward your calendar year or lifetime maximums and/or plan deductibles. Members are responsible for all fees, dues, taxes and other charges related to the Fitness Program. Refer to the program terms and conditions for further details. BCBSTX does not guarantee or make any claims or recommendations regarding the services or products offered under the Fitness Program. You may want to want to consult with your physician prior to use of these services and products. BCBSTX reserves the right to discontinue or change this discount program at any time without notice. The Fitness Program is provided by Tivity Health<sup>™</sup>, an independent contractor that administers the Prime Network of fitness locations. The Prime Network is made up of independently owned and operated fitness locations.

Wondr and Real Appeal are independent companies that have contracted directly with ERS to provide a weight loss and metabolic syndrome reduction program that is covered under some of the health benefit plans. These companies are solely responsible for the products or services offered by them. Your acceptance is not guaranteed. Participants may choose either weight management program but can only participate in one program at any given time.

The relationship between these vendors and BCBSTX is that of independent contractors. BCBSTX makes no endorsement, representations or warranties regarding any products or services offered by the above-mentioned vendors.

Sapphire Digital is an independent company that administers the HealthSelectShoppERS<sup>SM</sup> program for Blue Cross and Blue Shield of Texas (BCBSTX). BCBSTX makes no endorsement, representation or warranty regarding Sapphire Digital's administration of the HealthSelectShoppERS program. Information received through the HealthSelectShoppERS program is not meant to replace the advice of a health care professional, and decisions regarding the course and place of treatment remain with the member and his or her health care provider. Eligibility for rewards is subject to the terms and conditions of the HealthSelectShoppERS program. Active HealthSelect of Texas<sup>®</sup>, HealthSelect<sup>SM</sup> Out-of-State and Consumer Directed HealthSelectSmopERS are eligible for a limited-purpose FSA that can only be used for eligible vision and dental expenses.

Blue Cross and Blue Shield of Texas is the third-party administrator for HealthSelect of Texas<sup>®</sup> and Consumer Directed HealthSelect<sup>SM</sup>.

Blue Cross and Blue Shield of Texas, a Division of Health Care Service Corporation, a Mutual Legal Reserve Company, an Independent Licensee of the Blue Cross and Blue Shield Association

Blue Cross<sup>®</sup>, Blue Shield<sup>®</sup> and the Cross and Shield Symbols are registered service marks of the Blue Cross and Blue Shield Association, an association of independent Blue Cross and Blue Shield Plans.

![](_page_12_Picture_8.jpeg)

![](_page_12_Picture_9.jpeg)

![](_page_12_Picture_10.jpeg)